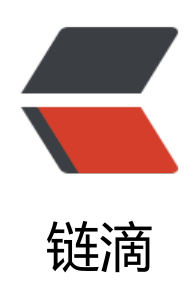

# Docker 搭建单机 FastDFS 服务 ——Docke r 成长之路

作者: 724555508

- 原文链接: https://ld246.com/article/1594012692728
- 来源网站: 链滴
- 许可协议: 署名-相同方式共享 4.0 国际 (CC BY-SA 4.0)

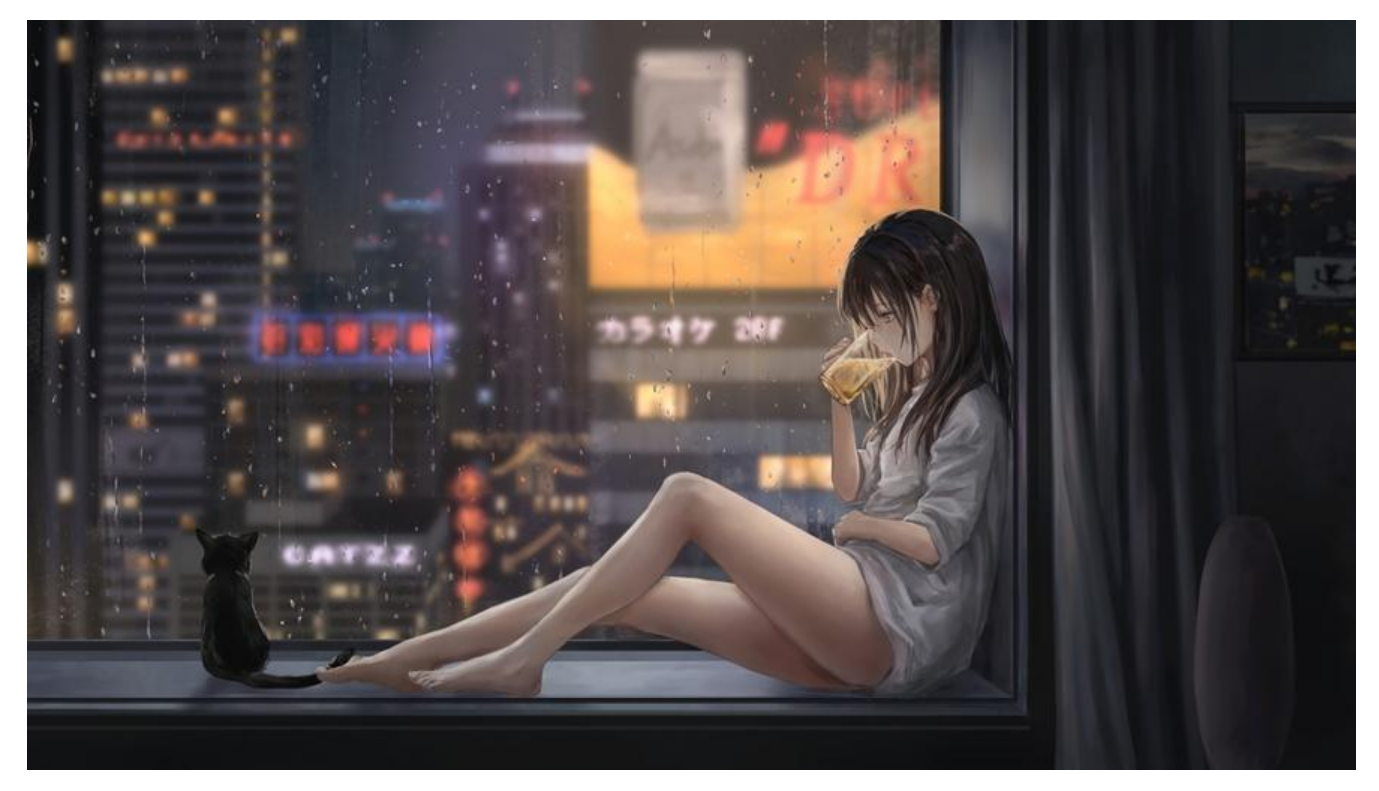

## 1.拉取镜像

docker pull delron/fastdfs

## 2.使用 docker 镜像构建 tracker 容器 (跟踪服务器,起到调度的作用):

docker run -dti --network=host --name tracker -v /var/fdfs/tracker:/var/fdfs -v /etc/localtime: etc/localtime delron/fastdfs tracker

## 3.使用 docker 镜像构建 storage 容器 (存储服务器,提供容量和备份服务):

docker run -dti --network=host --name storage -e TRACKER\_SERVER=192.168.56.1:22122 -v var/fdfs/storage:/var/fdfs -v /etc/localtime:/etc/localtime delron/fastdfs storage

TRACKER\_SERVER= 本机的 ip 地址: 22122 本机 ip 地址不要使用 127.0.0.1 最好写成外网地址

## 4.配置

进入 storage 容器,到 storage 的配置文件中配置 http 访问的端口,配置文件在/etc/fdfs 目录下的 torage.conf

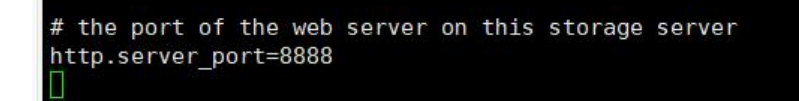

#### 默认端口是 8888, 也可以不进行更改。

进入 storage,配置 nginx, 在/usr/local/nginx 目录下, 修改 nginx.conf 文件, 默认配置不修改也以

| server {           |           |         |                       |
|--------------------|-----------|---------|-----------------------|
| listen             | 8888;     |         |                       |
| server_name        | localhos  | st;     |                       |
| location ~/g       | roup[0-9] | ]/ {    |                       |
| ngx_fast           | dfs_modul | le;     |                       |
| }                  |           |         |                       |
| error_page         | 500 502   | 503 504 | <pre>/50x.html;</pre> |
| location = /       | 50x.html  | {       |                       |
| root htm           | il;       |         |                       |
| ginx.conf" 81L, 17 | 09C       |         |                       |

# 5.测试上传文件

将一张照片(test.png)放置在/var/fdfs/storage 目录下,进入 storage 容器,进入/var/fdfs 目录运行下面命令:

[root@localhost fdfs]# ls data logs test.png [root@localhost fdfs]#

/usr/bin/fdfs\_upload\_file /etc/fdfs/client.conf test.png

此时将该图片已上传至文件系统,并在执行该语句后返回图片存储的 uri

[root@localhost fdfs]# /usr/bin/fdfs\_upload\_file /etc/fdfs/client.conf test.png group1/M00/00/00/CgACD1z7SEuAXrIgAA1eBLGVLow043.png 通过IP:8888/group1.....png访问即可查到图片

## 6.开放端口

firewall-cmd --zone=public --permanent --add-port=8888/tcp

firewall-cmd --zone=public --permanent --add-port=22122/tcp

firewall-cmd --zone=public --permanent --add-port=23000/tcp

systemctl restart firewalld //重启防火墙

## 7.设置开机启动容器

docker update --restart=always tracker

docker update --restart=always storage

### 8.over